附件 2

# 中国创新挑战赛(广东・广州) 报名指引 (技术解决方)

#### 一、登录网址

https://fuwu.most.gov.cn/

打开如下画面

| fuwu.most.                                                                                                    | 术部政务服务平台(试运行)<br>gov.cn                                                                                                    | )                                         | 站內搜索 Q                                                                                                    |
|----------------------------------------------------------------------------------------------------|----------------------------------------------------------------------------------------------------|-------------------------------------------|----------------------------------------------------------------------------------------------------|
| ☆ 首页 ★ 服                                                                                                    | 务事项 : 办事咨询 / 在线办事                                                                                                    | ■ 结果公示                                    | ❷ 用户登录 ┃ ♣ 用户注册                                                                                                    |
| ♥ 通知通告                                                                                                    | 更多 >                                                                                                    |                                           |                                                                                                    |
| 中国人类遗传资源行政许可要                                                                                                    | 事项2021年 第二十八批简化流程审 2021-07-29                                                                                                    |                                           |                                                                                                    |
| 中国人类遗传资源国际合作的                                                                                                    | a床试验备案情况公示(2021年7 2021-07-28                                                                                                    |                                           | 《坚定信心 同舟共济 /                                                                                                    |
| 中国人类遗传资源行政许可可                                                                                                    | <b>順項2021年第十四批审批结果</b> 2021-07-26                                                                                                    | TER ST                                    | 科学防治 精准施策 4 3                                                                                                    |
| 中国人类遗传资源行政许可可                                                                                                    | 事项2021年第二十七批简化流程审 2021-07-23                                                                                                    |                                           |                                                                                                    |
| 中国人类遗传资源国际合作的                                                                                                    | a床试验备案情况公示 (2021年7 2021-07-23                                                                                                    | J                                         |                                                                                                    |
| 深化                                                                                                    | " 互 联 网 + 政 务 服 条 "                                                                                                    | 推进                                        | •••••                                                                                                    |
| 深化<br>☆ 热点服务                                                                                                    | "互联网+政务服务"<br>፱≶> ♀ 信息查询                                                                                                    | 推进                                        | • 科技政务服务"一网通办"<br>• 政策解读 更多> i 办事咨询 更多>                                                                                                    |
| <b>深化</b><br>☆ 热点服务                                                                                                    | " 互 联 网 + 政 务 服 务 "<br><sup>更多 &gt;</sup> ♥ 信息查询<br><sup>查一下</sup>                                                                                                    | 推进<br><sup>118</sup> 2                    | <ul> <li>科技政务服务"一网通办"</li> <li>④政策解读 奥多&gt; i 办事咨询 奥多&gt;</li> <li>\$2897解(t4/3 重ー下 重一下</li> </ul>                                                                                                    |
| <b>深化</b><br>☆ 热点服务<br><sup>②要办理什么业务,试着</sup>                                                                                                    | " 互 联 网 + 政 务 服 务 "<br><sup>更多 →</sup> ♥ 信息直询<br><sup>達一下</sup>                                                                                                    | 推进<br><sup> </sup>                        | 科技政务服务 "一网通办"         ● 政策解读       更多>         ・ 政策解读       更多>         ・ 成策了解什么? 言一下       直一下         ・ (科技部新支援軍軍第年和経済平稳結行要点) 解读       2020-03-23                                                                                                    |
| 深化<br>☆ 热点服务<br>您要办理什么业务, は#                                                                                                    | " 互联网 + 政务服务"<br><sup>更多&gt;</sup> ♥ 信息直询<br><sup>達一下</sup>                                                                                                    | 推进<br><sup> </sup>                        | 科技政务服务 "一网通办"         ● 政策解读 更多> i 力事咨询 更多>         28週了解什么? 言一下 直一下         ・ 《相技創新支揮复工复产和经济平稳运行要点》解读 2020-03-23         ・ 多措井举 科技創新破碎复工复产痛点 一解读 (关于 2020-03-23                                                                                                    |
| 深化<br>☆ 热点服务<br>②要办理什么业务, it#<br>の要办理什么业务, it#<br>人类通传资源<br>小型人来4<br>信理                                                                                                    | * 互联网 + 政务服务"                                                                                                    | 推进<br>重多><br>查一下<br>() 中国政府友谊<br>3 中国政府友谊 | 科技政务服务 "一网通办"         政策解读 更多 i 力事咨询 更多>         第週7解什么? 重一下         (科技的新支撑复工算产和经济平稳运行要点)解读 2020-03-23         ・ 多指井举科技创新破解复工算产编点 — 解读 (关于 2020-03-23)         ・ 坚决破除 "确论文" 导响 加快完善科技评价制度 — 2020-03-05                                                                                                    |
| 深化<br>☆ 热点服务<br>③要み理什么业务, idf<br>が<br>人業選行資源<br>の<br>の<br>本<br>人業考<br>(日本)<br>(日本) | <ul> <li>" 互 联 网 + 政 务 服 务 "</li> <li>更多 ・ 信息查询</li> <li>第二下</li> <li>※ ● 信息查询</li> <li>第二下</li> <li>※ ● 信息查询</li> <li>※ ● 信息查询</li> <li>※ ● 信息查询</li> <li>※ ● 信息查询</li> <li>※ ● 信息查询</li> <li>※ ● 信息查询</li> </ul> | 推进                                        | 科技政务服务 "一网通办"         ● 政策解读       更多>         「小事咨询       更多>         「「小事咨询       更多>         「「「「「「」」」」」       「」小事咨询         「「「「」」」       「」小事咨询         「「「」」」       「」小事咨询         「「」「」」」       「」」         「「」」」       「」」」         「「」」」       「」」」         「「」」」       「」」」         「「」」」       「」」」         「「」」」       「」」」         「」」」       「」」」         「」」」       「」」」         「」」」       「」」」         「」」」       「」」」         「」」」       「」」」」         「」」」       「」」」」         「」」」       「」」」」         「」」」」       「」」」」         「」」」」       「」」」」         「」」」」       「」」」」         「」」」」       「」」」         「」」」       「」」」         「」」」       「」」」         「」」」       「」」」         「」」」       「」」」         「」」」       「」」」         「」」」       「」」」         「」」」       「」」」         「」」」       「」」」         「」」」       「」」」         「」」」       「」」」 |

#### 二、点击用户登录

进入如下画面(如果在科技部政务服务平台没有账号,请点击用户注册)点击法人登录(如果是以自然人身份"揭榜" 请选择自然人)。

| 全国一体化<br>科学技<br>fuwu.most | <sub>政务服务平台</sub><br>友 <mark>术部政务服务平台</mark><br>t.gov.cn | <b>台</b> (试运行)                 |                   | 會 副部項的統治于自然 JP   重 中华A             | REMAINANA (**********************************                                                                                                    |
|---------------------------|----------------------------------------------------------|--------------------------------|-------------------|------------------------------------|----------------------------------------------------------------------------------------------------|
| ▲ 首页 🔶 🛔                  | <b>长务事项 计</b> 办事咨询                                       | ▶ 在线办事                         | ■ 结果公示            |                                    | ❷ 用户登录   ♣+ 用户注册                                                                                                    |
| ♥ 通知通告 . 中国人業溃疡溶液行        | 全国一体化政务服务平台<br>科学技术部政务<br>favumestgev.cn                 | 服务平台(词                         | 【运行)・统一用          | 月户登录                               |                                                                                                    |
| 山国人米沸在沒須国                 |                                                          |                                |                   |                                    | 2 合                                                                                                    |
|                           | 原国家科技计划项目申报                                              | 中心注册用户均                        | 自然人登              | 送录 法人登录 二维码登                       | ·录                                                                                                    |
|                           | 可登录本系统。您注册后,可<br>科技政策、科技信息、办理科                           | 以及町了解国家<br>技政务相关业              | 请输入               | 登录名 忘记登                            | 录名?                                                                                                    |
| • 中国人类选行资源行               | 务。如您尚未注册,请您点击                                            | "注册" , 注册                      |                   | ±10                                |                                                                                                    |
| • 中国人类进传资源国               | 信息通过审核后进行登录。                                             | 自由連載表現                         |                   |                                    |                                                                                                    |
|                           | 运入用户可以重阅有关信/<br>面向法人的服务事项、并且可/                           | <sup>包、甲噴或</sup> の理<br>以授权有关自然 | 🔮 请输入             | 验证码 W4                             |                                                                                                    |
| 深                         | 人用户进行代办。                                                 |                                |                   | 用户登录                               | <b>通 办 "</b>                                                                                                    |
|                           | 如需授权自然人用户进行<br>线办理"-"田户授权管理"中进行                          | 代办,请在"在<br>                    |                   | - 没有账号? 立即注册账号                     |                                                                                                    |
| ☆ 执占服务                    |                                                          | JJ#1F0                         | E                 | 家政务服务平台账号登录                        | ] 更多 >                                                                                                    |
|                           |                                                          |                                |                   |                                    |                                                                                                    |
| 您要办理什么业务,试                | 着查—下                                                     |                                | 查一下               | 您想了解什么? 查一下                        | 查一下                                                                                                    |
|                           |                                                          |                                |                   | . 《科技创新支撑复工复产和经济平                  | 急运行要点》解读    2020-03-23                                                                                                    |
| - <del>1</del>            |                                                          |                                | $\mathbf{\nabla}$ | . 多措并举 科技创新破解复工复产痛                 | 点──解读 <b>《</b> 关于 2020-03-23                                                                                                    |
| 人类遗传资源 外国人来               | 华工 科技型中小企 高新技术企                                          | 业 火炬中心业务                       | 中国政府友谊            | • 坚决破除"唯论文"导向加快完善                  | 科技评价制度—— 2020-03-05                                                                                                    |
| 官理 作计                     | 의 꼬가가 자료                                                 | 小堆千百                           | ×                 | · 扩大科研自主权 全面增强创新活力                 | ——科技部部长王 2019-08-26                                                                                                    |
|                           |                                                          | राइर                           |                   |                                    |                                                                                                    |
| <b>(()</b>                | 国一体化政务服务平台                                               |                                | 77                | I REPORTED IN I I HAVE REPORTED IN | 🖌 ENGRA   📽 TENDO                                                                                                    |
| tu tu                     | 斗字技术部政务服务半<br>www.mcyt.gov.cn                            | 台(试运行)                         |                   | 站内搜索                               | Q                                                                                                    |
| ▲ 首页                      | ★ 服务事项 i 办事咨询                                            | ▶ 在线办事                         | ■ 结果公示            |                                    | ● 退出登录                                                                                                    |
| ▼ 通知通告                    |                                                          | 更多 >                           | E Y A             |                                    |                                                                                                    |
| . 中国人类遗传资                 | 源行政许可事项2021年 第二十八批简化流程审                                  | <b>1</b> 2021-07-29            |                   |                                    |                                                                                                    |
| . 中国人类遗传资                 | 源国际合作临床试验备案情况公示 (2021年7.                                 | 2021-07-28                     |                   | <b>&amp;定信心 同舟共济</b>               | 1-5-                                                                                                    |
| . 中国人类遗传资                 | 源行政许可事项2021年 第十四批审批结果                                    | 2021-07-26                     | 图底。               | 科学防治 精准旅                           | ·策                                                                                                    |
| . 中国人类遗传资                 | 逐行政许可事项2021年 第二十七批简化流程审                                  | <b>.</b> 2021-07-23            | FHE?              |                                    | and the second second s |
| · 中国人类遗传资                 | 源国际合作临床试验备案情况公示 (2021年7.                                 | 2021-07-23                     |                   | •••••                              |                                                                                                    |
|                           |                                                          |                                |                   |                                    |                                                                                                    |
| 3                         | <b>采化</b> "互联网+政                                         | 务服务"                           | 推进科               | 技 政 务 服 务 " 一 网                    | 通 办 "                                                                                                    |
|                           |                                                          |                                |                   | /                                  |                                                                                                    |
| ☆ 热点服务                    | 更多 > 🥊 信息                                                | 息查询                            | 更多 >              | 〕政策解读 更多 > i 办事                    | 各询 更多 >                                                                                                    |
| 您要办理什                     | 么业务,试着查一下                                                |                                | 查一下               | 您想了解什么? 查一下                        | 不一查                                                                                                    |
| _                         |                                                          |                                |                   | 《科技创新支撑复工复产和经济平稳运行要点》              | 解读 2020-03-23                                                                                                    |
| **                        |                                                          |                                | <b>Y</b>          | 多措并举科技创新破解复工复产庵点——解读《              | 关于 2020-03-23                                                                                                    |
| 人类遗传资源                    | 外国人来华王 科技型中小企 高新技术                                       | 企业 火炬中心业务<br>市理工会              | 中国政府友谊 . !        | 坚决破除"唯论文"导向 加快完善科技评价制度             | 2020-03-05                                                                                                    |

| 服务事项        | 全部                                            | 您要力理什么业务,试着检索一下 Q                                                          |
|-------------|-----------------------------------------------|----------------------------------------------------------------------------|
| 按用户         |                                               | ◎ 国际合作 ◎ 材料出填 ◎ 保藏审批 ◎ 采集审批                                                |
| 按类别         | ★ 人类遗传资源管理<br>→ → 単位・社会営庫利は司                  | <ul> <li>④ 国际合作</li> <li>④ 信息备案</li> <li>④ 申报登记</li> </ul>                 |
| 12.3.1.2442 | 大注 事项编码: 000106003000                         | ■ 服务指南 🗎 设定依据 📀 申请条件 🚺 办理材料 📰 办理流程                                         |
| 按王刅甲位       |                                               | → 联系方式 目 结果查询 ③ 行政处罚 ③ 常见问题 🕒 查看评价                                         |
|             | 25 高等级病原微生物实验室建设审查                            | ■ 服务指南 宣适用范围 目设定依据 ◎ 申请条件 ① 办理材料                                           |
|             | 主办单位:社会发展科技司<br>未关注 事项编码: 000106002000        | ▲ 办理地点 ③ 办理时间 Ⅲ 办理流程 → 联系方式                                                |
|             |                                               | <ul> <li>④ 外国人来</li> <li>● 持R字签证</li> <li>● 网站链接</li> </ul>                |
|             | 外国人来华上作许可<br>主办单位:科技人才与科学普及司                  | ■ 服务指南 目 设定依据 ② 申请条件 ① 办理材料 注意 办理流程                                        |
|             | ★关注 事项编码: 000106004000                        | ■用户手册 ノ联系方式 □相关文件 ③常见问题                                                    |
|             | 科技型中小企业评价                                     | ◎ 办理入口                                                                     |
|             | 主办单位:科技部火炬高技术产业开发中心<br>未关注 事项编码: 000706007000 | ◎申请条件 注意力理流程 →联系方式 自事项说明 □相关文件                                             |
|             | 高新技术企业认定                                      | ◎ 办理入口                                                                     |
|             | 主办单位:科技部以炮高技术产业开发中心     未关注 事项编码:000706008000 | ② 申请条件 Ⅲ 办理流程 2 联系方式 □ 事项说明 □ 相关文件                                         |
|             |                                               | <ul> <li>⑦ 办理入口</li> <li>③ 科技成果</li> <li>④ 科技が火</li> <li>④ 企业技术</li> </ul> |
|             | 火炉中心业务办理平台<br>主办单位:科技部火炬高技术产业开发中心             | ④ 中国创新 ④ 中国创新 ◎ 全国技术                                                       |
|             | (未关注) 東项编码:                                   | ◎ 申请条件 = 办理流程 中国创新挑战赛 □ 相关文件                                               |

## 三、进入如下画面

|        | ↑ 证 可 半 点 豆 水 干 ロ                                                 | 🔮 中华人民共和国科                                    | 学技术部・政务服务平台<br>焼ー身份以延与単点登录平台 |                                                                                                    |                                                                                                    |
|--------|-------------------------------------------------------------------|-----------------------------------------------|------------------------------|----------------------------------------------------------------------------------------------------|----------------------------------------------------------------------------------------------------|
| 业务系统授权 | 科技部大重统计调查                                                         | 用户信息                                          | 您已进入"统一身                     | 份认证与单点暨录平台"                                                                                                    | 274%A                                                                                                    |
|        | 企业技术要求与科技人才但<br>中国的新的政策<br>中国的新的政策<br>全国技术先进型服务企业H<br>全国规模型技术的新大路 | 用户类型: 法人<br>结卷:<br>手机号:<br>单位名称:<br>统一社会图形式语: |                              | 年累加四時子:<br>大学中心会中的心理、工程也道: 科技部大学的计学组、中国的新闻会大学、中<br>国的新闻和研究,在会社学研究中和和大人中国的之间是两学品。会同的半有加的型<br>最为全全全的心理、科技活家监察在等最为。 | 0.0400 18200 28202<br>0.0400 18202 88202<br>0.0400 18202 88202<br>0.0400 18202 88202<br>0.0400 18202 8822 |
|        |                                                                   |                                               | ROFFERSTULLMINGE.            | 大学E 自主機能 (高麗地) 行业 分 7 倍<br>取(四)<br>(第) (日本) 中心                                                                   |                                                                                                    |

### 四、点击我要办理

| 政企业注册信息 <b>企业</b><br>·劳系统授权<br>·竹说明 | 服务                  | 77450m 958778 938678                                                                                                    |
|-------------------------------------|---------------------|----------------------------------------------------------------------------------------------------|
| ·务系统授权<br>计"说明                      | 科技部火炬统计调查           | の神障害  「秋天の祖」  「秋天の祖」  「秋天の山」  「秋天の山」  「秋天の山」  「秋天の山」  「秋天の山」  「秋天の山」  「秋天の山」  「秋天の山」  「秋天の山」  「秋天の山」  「秋天の山」  「秋天の山」  「秋天の山」  「秋天の山」  「秋天の山」  「秋天の山」  「秋天の山」  「秋天の山」  「秋天の山」  「秋天の山」  「秋天の山」  「秋天の山」  「秋天の山」  「秋天の山」  「秋天の山」  「秋天の山」  「秋天の山」  「秋天の山」  「秋天の山」  「秋天の山」  「秋天の山」  「秋天の山」  「秋日山」  「秋天の山」  「秋天の山」  「秋天の山」  「秋天の山」  「秋天の山」  「秋天の山」  「秋天の山」  「秋天の山」  「秋天の山」  「秋天日」  「秋 |
| 815889                              |                     |                                                                                                    |
|                                     | 金业技术需求与科技人才信息交互服务平台 | の中所市 お思う理 北東の市                                                                                                    |
|                                     | 中国创新创业大赛            | <b>力中和市 我是力理 我是</b> 名得                                                                                                    |
|                                     | 中国创新挑战赛             | の中期常 (前近の現) 務定の支                                                                                                    |
|                                     | 全国技术先进型服务企业业务办理     | の中田南 教養の現 親厳密発                                                                                                    |
|                                     | 全国酿墨性技术创新大赛         | の中国南 教養の祖 教養書籍                                                                                                    |

# 五、下载参赛证明,加盖公章或者签字并上传(jpg 格式文

件)

| 中国创新挑战赛                      |                                                          |                          |            |         | 8 @# |
|------------------------------|----------------------------------------------------------|--------------------------|------------|---------|------|
| 1 个人中心                       | 完善企业信息                                                   |                          |            |         |      |
| 我的需求                         | (小女歌)                                                    |                          |            |         |      |
| <ul> <li>简单需求</li> </ul>     |                                                          |                          |            |         |      |
| • 详细需求                       | 圖 基本信息                                                   |                          |            |         |      |
| ☑ 全部需求                       | 企业名称:                                                    | 统一社会信用代码:                |            | 企业英型:   |      |
| - 簡単需求                       | 法定代表人:                                                   | 法定代表人手机号:                | -          | 成立日期:   |      |
| <ul> <li>详细需求(目主)</li> </ul> | 注册地址:                                                    | 所属地区:                    | 广东省广州市     | 創政编码:   |      |
| _ 2420000-44 (-ap-dr-)       | 所属国家高新区:                                                 | 所属国家经开区:                 |            | 所属国家新区: |      |
| (ECH) Armiteria              | 所属国家其他园区:                                                | 联系人:                     |            | 联系人电话:  |      |
| ⑦ 常见问题                       |                                                          |                          |            |         |      |
| 👂 问题建议                       |                                                          |                          |            |         |      |
| <ul> <li>文档管理</li> </ul>     | 所属行业: -                                                  | 技术领域:                    |            | 股票代码:   |      |
|                              | 人员规模: -                                                  | 企业规模:                    | -          | 上市类型:   |      |
|                              | 上市时间: -                                                  |                          |            |         |      |
|                              | 经营范围: -                                                  |                          |            |         |      |
|                              | <b>②</b> 证件信息                                            |                          |            |         |      |
|                              | * 參賀声明 () 通鑑文件 未选择任何文件<br>(清在平台中 <u>西本下图(中国创新编成集件图</u> ) | ▶. 查字后并上他, 只允许上他 "jpg" 他 | 1933)图片文件) |         |      |

#### 中国创新挑战赛声明

中国创新挑战赛(以下简称:挑战赛)由中华人民共和国科学技术部指导,科学技术部火炬高技术产业开发 中心与相关单位共同承办。挑战赛是针对具体技术创新需求,通过"揭榜比拼"方式,面向全社会公开征集解决 方案的创新众包服务活动。挑战赛赛事委员会(以下简称:赛委会)为确保挑战赛公正、有序地开展,与参加中 国创新挑战赛的需求企业、挑战单位(个人)、服务机构、专家和承办单位(以下简称:参赛各方)共同作如下 声明:

1.参赛各方为自愿参加挑战赛,并愿意接受有关部门监督,积极配合赛委会的相关核实调查;

2.参赛各方保证遵守国家相关法律法规,遵守挑战赛规程;

3. 参赛各方保证提交资料不涉及国家秘密和侵犯任何第三方的合法权益,保证其合法、真实、准确、 完整:如团队合作项目,需征得所有合作者同意并在团队成员介绍处标明所有合作者姓名:

4.参赛各方提交的参赛项目材料应知识产权权属明晰,或技术来源正当合法,严格保守参赛项目中涉及的技术秘密和商业秘密;

5. 参赛期间,参赛各方不得将参赛项目转让或授权给第三方,不得用参赛项目参与与本赛事相同或类似的其 他活动:

6.参赛期间,参赛各方不得私自发布、售卖参赛项目相关信息;

7.参赛各方在挑战赛过程中及赛后进行的商业对接合作非赛委会指定行为,其中所涉及的法律问题以及由此 产生的相关的权利、义务均与赛委会无关;

8.参赛各方如发生与上述条款相违背行为,必须承担可能涉及的全部法律责任。

9. 赛委会设立并公布投诉和举报方式,监督赛事执行情况,并有权对违背本声明条款行为进行处理,直至取 消其参赛资格。

本声明之条款适用于参赛各方,适用于中国创新挑战赛全部环节。一旦签署,即视为同意并遵 守本声明之全部条款。

我已阅读并同意《中国创新挑战赛声明》的全部条款。

(公章)签名:年月日

六、(完善过资料的企业或个人)填写解决方案,提交

| - 15ME-2                     |                                                                                                    | # 5700008/38                                                                                                    | 日本成の加加         |      |       |            |               |      |      |                      |
|------------------------------|----------------------------------------------------------------------------------------------------|----------------------------------------------------------------------------------------------------|----------------|------|-------|------------|---------------|------|------|----------------------|
|                              |                                                                                                    | -3-10 10 10 La 20 10 La 20 10 | 070/441377044  |      |       |            |               |      |      | 1                    |
| • 详细需求                       | 一 债求名称                                                                                                    | 所属赛区                                                                                                    | 企业名称           | 联系人  | 联系电话  | 更新时间       | 当前状态          | 需求分析 | 解决方案 | 操作                   |
| 全部需求                         | a management                                                                                                    | and the second                                                                                                    | and the second | -    | -     |            | 副求准确,建议进行需求分析 |      | ₿填写  | 🖸 查看需求信息 🔀 进度查询      |
| - 簡単需求                       |                                                                                                    | -                                                                                                    |                | 100  | -     | 2021-07-30 | 需求准确,建议进行需求分析 |      | ₿ 填写 | G 查看需求信息 B 进度查询      |
| - 详细需求(目主)                   | D and the state                                                                                                    |                                                                                                    |                | 111  | 1.00  | 2021-07-30 | 需求准确,建议进行需求分析 |      | ₿ 填写 | 13. 查看需求信息 🕄 进度查询    |
|                              | 0. 1 Million (1997)                                                                                                    | 1.000                                                                                                    | -              | 1000 | -     | 2021-07-30 | 需求准确,建议进行需求分析 | 22   | ₩ 填写 | □ 查看表求信息 □ 进度查询      |
| <ul> <li>详细需求(官方)</li> </ul> | 0                                                                                                    | 1.00                                                                                                    | 1000           | 100  |       | 2021-07-30 | 需求准确,建议进行需求分析 |      | ₿填写  | G 查查需求信息 🔂 进度查询      |
| 常见问题                         | D. Same of Street, Street, Str | A DOMESTIC:                                                                                                    | denning.       | 100  | 10000 | 2021-07-30 | 需求准确,建议进行需求分析 |      | ₿填写  | 12 查看案求信息 🔂 进度查询     |
| 问题建议                         |                                                                                                    |                                                                                                    | 10.100.001     | 12   | 1.000 | 2021-07-30 | 需求准确、建议进行需求分析 | **   | ₩ 項写 | 🖸 查看需求信息 🔂 进度查询      |
| 17 14 07 28                  | D And Distances                                                                                                    |                                                                                                    | 10000          | -    | -     | 2021-07-30 | 需求准确,建议进行需求分析 | -    | ■ 填写 | C 查看潮水信息 🔂 进度查询      |
| 又怕都难                         |                                                                                                    | -                                                                                                    | -              | 1000 | 1000  | 2021-07-30 | 需求准确,建议进行需求分析 | 2    | ₿ 填写 | 🖸 查看需求信息 🔂 进度查询      |
|                              | D                                                                                                    |                                                                                                    |                | 1000 |       | 2021-07-30 | 需求准确,建议进行需求分析 | 77   | ■ 填写 | 🔂 查看需求信息 🔂 进度查询      |
|                              |                                                                                                    |                                                                                                    |                |      |       | ** 0       |               |      |      | 041 > 105.75 972     |
|                              |                                                                                                    |                                                                                                    |                |      |       | 24.7       | 400 BEILLINE  | 4 3  |      | - 541 > 1099/30 Mast |

| 1 个人中心                   | 解決方案表現写                                                    |
|--------------------------|------------------------------------------------------------|
| ▶ 我的需求                   | □ 一、基本协况分析                                                 |
| - 简单需求                   | 憲求合称: 挑战前: 联系人: 联系人:                                       |
| - 详细要求                   | 职所电话:                                                      |
| ☑ 全部需求                   |                                                            |
| - 简单需求                   | 纳战者对抗不创新需求学校技术、行业纪平坦从展现外纪兴展动物的事情和逻辑:                       |
| - 详细需求 (自主)              | 帝範入                                                        |
| - 详细需求(實方)               |                                                            |
| 常见问题                     |                                                            |
| 问题建议                     | 新小方面(云面方面)和4月10日228年1846、米健於木:<br>第四八                      |
| <ul> <li>文档管理</li> </ul> |                                                            |
|                          |                                                            |
|                          | 《<br>解决方面拟采用的主要批示特点和创新点。可能取得专利代献是发明专利和取得是外专和U及UGP 经分析:     |
|                          | 第6人                                                        |
|                          | 斯成-A-作适同20-并将原则运及加州(1-1-1-1-1-1-1-1-1-1-1-1-1-1-1-1-1-1-1- |